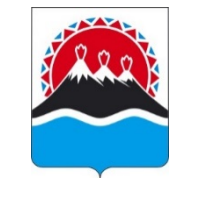

#### МИНИСТЕРСТВО ОБРАЗОВАНИЯ КАМЧАТСКОГО КРАЯ

ул. Советская, д. 35, г. Петропавловск-Камчатский, 683000 Тел. +7 (4152) 42-18-11, факс (4152) 41-21-54, Электронная почта: obraz@kamgov.ru

<u>21.02.2024</u> № 24.24/864

На № \_\_\_\_\_от \_\_\_\_от \_\_\_\_

Об оказании услуги «Запись в первый класс» в электронной форме

самоуправления, осуществляющих управление в сфере образования в Камчатском крае

Руководителям органов местного

Уважаемые коллеги!

Министерство образования Камчатского края напоминает, что в соответствии с Порядком приема граждан на обучение по образовательным программам начального общего, основного общего и среднего общего образования, утвержденным приказом Министерства просвещения Российской Федерации от 02.09.2020 № 458 (далее – Порядок), в срок не позднее 01 апреля 2024 года общеобразовательные организации должны начать прием заявлений на зачисление в первые классы на 2024-2025 учебный год.

В соответствии с пунктом 23 Порядка граждане вправе подать заявление на зачисление в общеобразовательную организацию в электронной форме. С 2023 года услуга «Запись в первый класс» (далее - Услуга) предоставляется только в федеральной государственной информационной системе «Единый портал государственных и муниципальных услуг (функций)» (далее - ЕПГУ).

В связи с необходимостью своевременного обновления справочников общеобразовательных организаций на ЕПГУ, действия, направленные на подготовку к оказанию Услуги в региональной информационной системе, должны быть завершены не позднее 01 марта 2024 года.

В целях качественного оказания Услуги рекомендуем сотрудникам общеобразовательных организаций, ответственным за работу в подсистеме «Еуслуги. Образование» государственной информационной системы «Сетевой город» (далее – ГИС «Сетевой город»), в указанный срок провести следующие мероприятия:

- создать первые классы 2024-2025 учебного года согласно методическим рекомендациям в приложении 1;

- в созданных классах произвести выверку предельной наполняемости;

- проверить достоверность данных в карточке образовательной организации (название организации, ФИО директора, адрес, телефон, сайт и т.д.), при

необходимости внести изменения, используя методические рекомендации в приложении 2;

- с 01.04.2024 обеспечить ежедневное отслеживание и обработку заявлений, поступивших с ЕПГУ https://www.gosuslugi.ru;

- с 01.04.2024 обеспечить регистрацию всех заявлений в первый класс от родителей (законных представителей) детей, в том числе обратившихся лично в общеобразовательную организацию (приложение 3).

Просим довести полученную информацию ДО руководителей всех подведомственных общеобразовательных организаций и организовать работу по проведению вышеуказанных мероприятий в установленные сроки.

По всем вопросам, связанным с оказанием услуги «Запись в первый класс» в электронной форме, можно обращаться в КГАУ «Камчатский центр информатизации и оценки качества образования» к сотрудникам учебно-методического отдела по тел. (4152)201-123 и технического отдела по тел. (4152)201-124 или по адресу электронной почты support@kcioko.ru.

Дополнительно просим организовать проведение информационноразъяснительной работы среди населения о возможности подачи заявления на зачисление в первый класс на ЕПГУ.

Приложение:

1. Методические рекомендации по оказанию услуги «Запись в 1 класс». Создание классов будущего учебного года на 2 л. в 1 экз.

2. Методические рекомендации по корректировке данных в карточке организации в подсистемах «Е-услуги. Образование» и «Сетевой город. Образование» ГИС «Сетевой город» на 1 л. в 1 экз.

3. Методические рекомендации по оказанию услуги «Запись в 1 класс». Регистрация и обработка заявлений в подсистеме «Е-услуги. Образование» ГИС «Сетевой город» на 3 л. в 1 экз.

С уважением, И.о. Министра

Е.К. Орешко

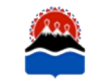

ДОКУМЕНТ ПОДПИСАН ЭЛЕКТРОННОЙ ПОДПИСЬЮ Сертификат 1F0071D1C5576B2C47BCEC1B059A0735

Владелец Орешко Евгения Константиновна Действителен с 26.05.2023 по 18.08.2024

Приложение 1 к письму Министерства образования Камчатского края 21.02.2024 24.24/864

## Методические рекомендации по оказанию услуги «Запись в 1 класс». Создание классов будущего учебного года.

Для успешного оказания услуги в электронной форме в системных настройках подсистемы «Е-услуги. Образование» реализован вариант регистрации учеников, как в текущий, так и в будущий учебный год. Для того, чтобы регистрация первоклассников происходила корректно, необходимо выполнить следующий алгоритм действий.

- 1. Зайти в подсистему «Е-услуги. Образование», используя свой логин и пароль.
- 2. Нажать «Реестры» «Образовательные организации».
- 3. В появившемся списке нажать на ссылку-наименование своей образовательной организации.

| Приемнь                      | ые кампании                                              | Выб  | Выбор колонок Показать 10 - записей                                         |             |                                |                                                                                                   |                |                                      |
|------------------------------|----------------------------------------------------------|------|-----------------------------------------------------------------------------|-------------|--------------------------------|---------------------------------------------------------------------------------------------------|----------------|--------------------------------------|
| Заявлен                      | ия                                                       |      | Наименование † 🕯                                                            | Номер *     | *Тип *                         | Адрес 🏶                                                                                           | Опубликовано * | Закрепление ОО 🥬                     |
| Образов<br>организа<br>Журна | Бразовательные<br>ганизации –<br>Журнал реорганизации ОО | 1 [  | Муниципальное<br>казенное<br>общеобразовател<br>учреждение<br>«Слаутнинская | <u> 6/н</u> | Общеобразовател<br>организация | 688867; Камчатский<br>(край.); Пенжинский<br>(р-н.); Слаутное (с.);<br>Давыдова (ул.); Дом:<br>10 | Да             | Пенжинский<br>муниципальный<br>район |
| Образовательные организации  |                                                          | 1-1# | средняя школа»<br>из 1 записей                                              |             |                                |                                                                                                   | ··· < пред     | ц 1 след –                           |

- 4. Нажать «Редактирование».
- 5. В появившемся списке нажать «Классы».

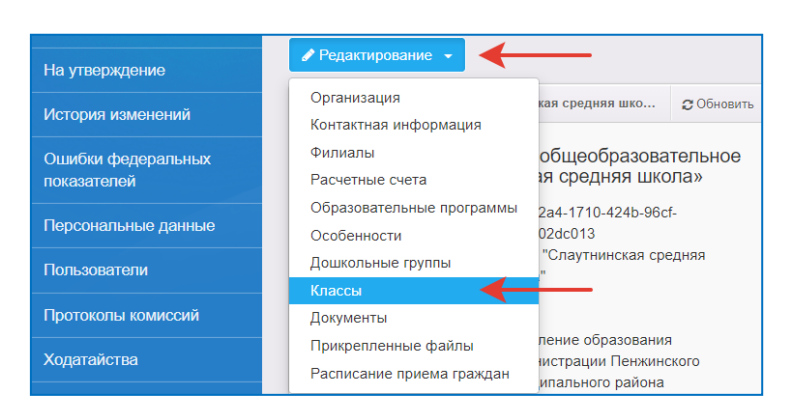

6. Создать новый 2024-2025 учебный год, нажав на 📫

| Классы                                               |                                 |
|------------------------------------------------------|---------------------------------|
| Реестры > Образовательные организации > Образовател  | льные организации > МКОУ '      |
| Классы                                               |                                 |
| <ul> <li>Просмотр</li> <li>Редактирование</li> </ul> | 1                               |
| 💌 Классы                                             | J                               |
| 2014-2015 2016-2017 2018-2019 2019-2020              | 2020-2021 2022-2023 2023-2024 + |
| Добавить                                             |                                 |

7. В выпадающем списке выбрать новый 2024-2025 учебный год.

|    | 2014-2015 | 2016-2017 | 2018-2019 | 2019-2020 |
|----|-----------|-----------|-----------|-----------|
|    |           | A         |           |           |
|    | 1         | Q         | ]         |           |
| Bc | 2021-2022 |           |           |           |
|    | 2024-2025 |           |           |           |

8. Переключиться на вкладку созданного учебного года 2024-2025 и создать первые классы, нажав на кнопку «Добавить».

| ł  | ٢л                                                                   | ассы                  |               |                        |                                    |
|----|----------------------------------------------------------------------|-----------------------|---------------|------------------------|------------------------------------|
| мк | Pe<br>OV "                                                           | естры > О             | бразовательнь | іе организации УКлассь | <ul> <li>&gt; Образоват</li> </ul> |
|    | <ul> <li>Просмотр</li> <li>Редактирование</li> <li>Классы</li> </ul> |                       |               |                        |                                    |
|    |                                                                      | 2014-2015             | 2016-2017     | 2018-2019              | 2019-2020                          |
|    |                                                                      | 2024-2025<br>Добавить | +             |                        |                                    |

9. Заполнить вакансии, места по плану, профиль и образовательную программу.

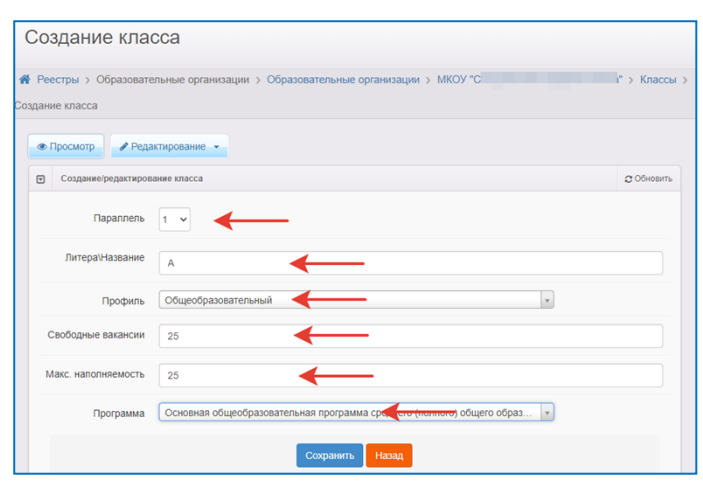

10. Нажать кнопку «Сохранить».

11.По заданному алгоритму создать необходимое количество первых классов для вашей ООО.

Приложение 2 к письму Министерства образования Камчатского края 21.02.2024 24.24/864

## Методические рекомендации по корректировке данных в карточке организации в подсистемах «Е-услуги. Образование» и «Сетевой город. Образование» ГИС «Сетевой город».

В подсистеме «Е-услуги. Образование» некоторые поля в разделах «Организация» и «Контактная информация» не доступны для редактирования.

- 1. Проверьте информацию в карточке организации в 2-х подсистемах «Е-услуги. Образование» и «Сетевой город. Образование».
- 2. При обнаружении несоответствия действительности скорректируйте информацию:
  - 2.1. войдите в подсистему «Сетевой город. Образование»;
  - 2.2. в карточке организации внесите изменения в поля, требующие корректировки (адрес организации, телефон, руководитель, сайт и т.д.);
  - позвоните в учебно-методический отдел КГАУ КЦИОКО по телефону (415-2) 20-11-23 и сообщите о внесенных изменениях;
  - 2.4. после того как сотрудник КГАУ КЦИОКО выполнит настройки синхронизации 2-х подсистем, проверьте корректность информации в карточке организации в подсистеме «Е-услуги. Образование».

Приложение 3 к письму Министерства образования Камчатского края 21.02.2024 24.24/864

## Методические рекомендации по оказанию услуги «Запись в 1 класс». Регистрация и обработка заявлений в подсистеме «Е-услуги. Образование» ГИС «Сетевой город».

Действия сотрудника школы, ответственного за регистрацию заявлений в подсистеме «Е-услуги. Образование» государственной информационной системы Камчатского края «Сетевой город».

## Вариант 1. Личное посещение.

- 1. Принять необходимый пакет документов у заявителя.
- 2. Войти в подсистему «Е-услуги. Образование», используя свой логин и пароль.
- 3. Зарегистрировать заявление в подсистеме «Е-услуги. Образование».
- 4. Перевести заявление из статуса «Ожидает подписи» в статус «Направлен»\*, что позволит автоматически изменить количество вакансий в данный класс в подсистеме «Е-услуги. Образование».
- 5. Если количество вакансий в карточке организации автоматически не меняется (при изменении желаемых параметров заявления), то необходимо скорректировать количество свободных мест в классах самостоятельно (Редактирование Классы).

# <u>Вариант 2</u>. Электронная услуга (обработка заявлений, поступивших с портала https://www.gosuslugi.ru/.

**ВНИМАНИЕ!!!** с 1 апреля 2024 года необходимо обеспечить ежедневное отслеживание и обработку поступивших заявлений через портал государственных и муниципальных услуг (функций) https://www.gosuslugi.ru. Заявление, которое находится в статусе «Ожидает подписи» более одного рабочего дня с момента подачи заявителем считается не обработанным. Информация об обработке заявления (о смене статуса заявления) отображается в личном кабинете пользователя ЕПГУ.

- 1. Зайти в подсистему «Е-услуги. Образование», используя свой логин и пароль.
- 2. Выбрать вкладку «Реестры» «Заявления» «Школьники».

| Е Образование                  |                                     |   |  |  |  |
|--------------------------------|-------------------------------------|---|--|--|--|
| Соразование                    | 🖉 Справочники 🗮 Реестры             |   |  |  |  |
|                                | Школьники                           |   |  |  |  |
| Регистрация заявления \pm      |                                     |   |  |  |  |
| На утверждение                 | п гестри / белаления / школоники    |   |  |  |  |
| Персональные данные            | Выберите фильтра                    |   |  |  |  |
| Образовательные<br>организации | Применить                           |   |  |  |  |
| Заявления 🗲 🚭                  |                                     | 1 |  |  |  |
| Зарегистрированные             | Перевести в статус + Выполнить      | - |  |  |  |
| Дети                           | 0 =                                 | 1 |  |  |  |
| » Школьники                    | Выбор колонок Показать 10 - записеі | Ā |  |  |  |

- 3. Установить фильтры:
  - ➤ «Источник регистрации» «ЕПГУ»;
  - ➤ «Статус» «Ожидает подписи»;
  - ▶ Учебный год 2024/2025.
- 4. Нажать кнопку «Применить».

| Школьники                     |                 |
|-------------------------------|-----------------|
| Реестры > Заявления > Школьни | 64              |
| Учебный год                   | 2024/2025       |
| Статус                        | Ожидает подписи |
| Источник регистрации          |                 |
| Выберите фильтр Название фи   | ильтра          |
|                               | Применить       |

- 5. На экране появится список заявлений, которые необходимо обработать:
  - > Проверить корректность введения данных в заявлении.
  - ▶ Перевести заявление из статуса «Ожидает подписи» в «Новое».
  - При необходимости связаться с заявителем (в день подачи) и назначить дату и время предоставления оригиналов документов.
  - ➢ После получения документов перевести заявление из статуса «Новое» в статус «Направлен»\*.

Если в результате обработки заявления выявлены несоответствия порядку приема граждан на обучение в общеобразовательную организацию, то заявление необходимо перевести в статус «Заморожен» с корректным комментарием (комментарий отображается в ЛК ЕПГУ заявителя). Например,

Документы отозваны по заявлению (вх. № 111 от 19.06.2023 г.) в связи с подачей документов в другую школу.

**Примечание.** \*Для школ Петропавловск-Камчатского городского округа перевести в статус «Очередник», при этом вручную отредактировать вакансии для корректного отображения информации на порталах. После формирования списков класса перевести все заявления в статус «Направлен».

## Внимание!!!

Перевод заявления в статус «Зачислен» в подсистеме «Е-услуги. Образование» выполняется **автоматически** после создания приказа на зачисление первоклассников в подсистеме «Сетевой город. Образование» с использованием пула распределенных из очереди.